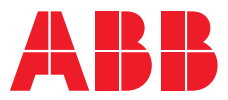

ABB MEASUREMENT & ANALYTICS | OPERATION INSTRUCTION

# **LST200** Ultrasonic level transmitter

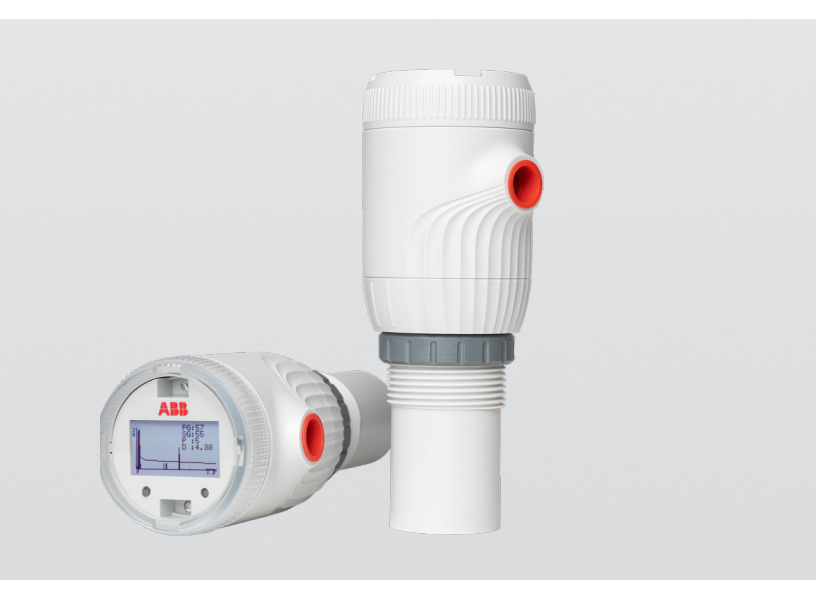

The easy choice for intelligent level measurement

Measurement made easy

LST200 Ultrasonic level transmitter

# For more information

Further publications for LST200 are available for free download from: https://new.abb.com/products/measurementproducts/zh/lst200-language

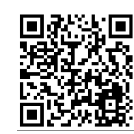

# Table of Contents

|   | Disclaimer                                                                                                    |
|---|----------------------------------------------------------------------------------------------------|
| 1 | Safety4General information and notes4Intended use.4Improper use4Target groups and qualifications4Warranty provisions4Operator liability4Information on WEEE2 Directive4(Waste Electrical and Electronic Equipment).5Cybersecurity5Plates and symbols.5                    |
| 2 | Introduction7Basic principles of LST200 measurement7About this guide7First look7As shipped8Basic installation procedure8Technical limit values8                                                                                                    |
| 3 | Mounting the LST200.9Safety first.9General installation requirements9Gathering the necessary tools.9Accessing the location9DimensionsDirect mounting variationsMounting with bracket10Typical level measurements installation11Nozzle installation11To avoid false echoes |
| 4 | Electrical connections13Before installation.13Typical LST200 connection.13To connect the LST200 instrument.14                                                                                                    |
| 5 | Configuring the instrument.15Configuring using the Easy Setup menu.15Further configuration.15Setting calibration parameters.17Maintenance and troubleshooting.17Diagnosing from a waveform.19                                                                             |
| 6 | Configuring using the ABB FIM with LST200 FDI package $\ldots$ 20                                                                                                    |
| 7 | Spare parts and accessories                                                                                                    |

### Disclaimer

This guide and any accompanying software are copyrighted, and all rights are reserved by ABB. The product, including its software and documentation, may not be copied, photocopied, reproduced, translated, or reduced, in whole or in part, to any electronic medium or machine-readable format without prior written consent from ABB.

This document contains product specifications and performance statements that may conflict with other ABB published literature, such as product fliers and catalogs. All specifications, product characteristics, and performance statements included in this document are given as indications only. In case of discrepancies between specifications given in this document and specifications given in the official ABB product catalogs, the latter takes precedence.

ABB reserves the right to make changes to all equipment and software specifications, and to the content of this document, without obligation to notify any person or organization of such changes. Every effort has been made to ensure that the information contained in this document is current and accurate. However, no guarantee is given or implied that the document is error-free or that the information is accurate.

ABB makes no representations or warranties with regard to the product and instructional and reference materials, including, but not limited to, all implied warranties of merchantability and fitness for a particular purpose.

ABB does not warrant, guarantee, or make any representations regarding the use, or the results of the use, of any software or written materials in terms of correctness, accuracy, reliability, currentness, or otherwise. ABB shall not be liable for errors or omissions contained in its software or guides, any interruptions of service, loss of business or anticipatory profits and/or for incidental or consequential damages in connection with the furnishing, performance, or use of these materials, even if ABB has been advised of the possibility of such damages.

All equipment, software, and guides are sold as is. The entire risk, as to the results and performance of the equipment and software, is assumed by the user.

The software or hardware described in this document is distributed under a license and may be used, copied, or disclosed only in accordance with the terms of such license.

© ABB, 2020

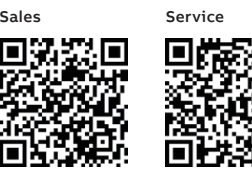

# 1 Safety

#### General information and notes

Read these instructions carefully prior to installing and commissioning the device.

These instructions are an important part of the product and must be kept for future reference.

These instructions are intended as an overview and do not contain detailed information about all design variations of this product or every possible aspect of installation, operation and maintenance.

For additional information, or if specific problems occur that are not detailed in these instructions, contact the manufacturer.

The content of these instructions is neither part of any previous or existing agreement, promise or legal relationship, nor is it intended to change the same .

This product is designed with state-of-the-art technology and is operationally safe . It left the factory pre-tested for safety and in perfect working order . The information in this manual must be observed and followed in order to maintain safe and optimal function throughout the period of operation.

Modifications and repairs to the product may be performed only if expressly permitted by these instructions or ABB technical support.

Observe all of the instructions and the safety and warning symbols to ensure optimum protection of personnel and the environment, as well as safe and fault-free operation of the device .

Information and symbols on the product must be observed . They may not be removed and must be fully legible at all times .

#### Intended use

This device is intended for the following uses:

- To measure distance to a liquid surface (directly, using timeof-flight through air)
- To measure the level of liquids in tanks (indirectly, using distance measurement and tank dimensions)
- To measure volumetric flow (indirectly using distance measurement and tank dimensions)
- To measure the volume (indirectly using distance measurement and tank dimensions)

Using these products as intended involves observing the following points:

- Reading and following the instructions in this manual
- Observing the technical ratings (refer to datasheet)

#### Intended use

- The following are instances of improper use of the device: Measuring the level of bulk solids
- Measuring in a medium other than air, for example in the presence of heavy gas vapors
- Use as a climbing aid, for example for mounting purposes
- Use as a support for external loads, for example to support the tank. etc
- Addition of material, for example by painting over the name plate or welding/soldering on parts
- Removal of material, for example by spot drilling the housing

#### Target groups and gualifications

Installation, commissioning and maintenance of the product may be performed only by trained specialist personnel who have been authorized by the plant operator to do so. The specialist personnel must have read and understood the manual and comply with its instructions.

The operators must strictly observe the applicable national regulations with regard to installation, function tests, repairs, and maintenance of electrical products .

#### Warranty provisions

Using the device in a manner that does not fall within the scope of its intended use; disregarding this manual; using undergualified personnel; or making unauthorized alterations releases the manufacturer from liability for any resulting damage and will render the manufacturer's warranty null and void.

#### **Operator liability**

Installation, operation, maintenance and servicing must only be carried out by suitably trained personnel and in accordance with the information given . Any deviation from these instructions will transfer the complete liability to the user .

### Information on WEEE2 Directive (Waste **Electrical and Electronic Equipment)**

This product/solution is not subject to the WEEE2 Directive or corresponding national laws (e g , the ElektroG-Electrical and Electronic Equipment Act-Germany). Dispose of the product/ solution at a specialized recycling facility. Municipal garbage collection points should not be used for this purpose. According to the WEEE2 Directive, only products that are used in private applications may be disposed of at municipal garbage facilities. Proper disposal prevents negative effects on both individuals and the environment and also supports the reuse of valuable raw materials. ABB can can accept and dispose of returns for a fee.

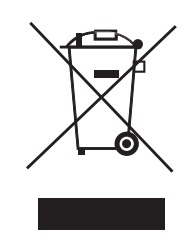

#### Cybersecurity

This product is designed to be connected to and communicate information and data via a digital communication network The signal word 'NOTICE' indicates potential material interface. It is the user's sole responsibility to provide and damage. continuously ensure a secure connection between the product and the user's network or any other network (as the case may be). Users shall establish and maintain any and all appropriate Note measures (such as, but not limited to, the installation of 'Note' indicates useful or important information about the firewalls, the application of authentication measures, the product. encryption of data, the installation of anti-virus programs, etc.) to protect the product, the network, its system and the interface against any kind of security breaches, unauthorized accesses, interferences, intrusions, leakages and/or theft of data or information. ABB and its affiliates are not liable for damages and/or losses related to such security breaches, any unauthorized access, interference, intrusion, leakage and/or theft of data or information. ABB strives to maintain cybersecurity for its products and services. By visiting the web page indicated below, you will find notifications about newly found software vulnerabilities and options to download the latest software. It is recommended that you visit this web page regularly:

http://new.abb.com/about/technology/cyber-security

# Plates and symbols

Safety, warning and note symbols

# A DANGER

The signal word 'DANGER' indicates an imminent danger. Failure to observe this information will result in death or severe injury.

# 

The signal word 'WARNING' indicates an imminent danger. Failure to observe this information may result in death or severe injury.

# **A** CAUTION

The signal word 'CAUTION' indicates an imminent danger. Failure to observe this information may result in minor or moderate injury.

# NOTICE

# NOTE

The name plates shown here are only examples.

The name plates attached to the device may be different to what you see here.

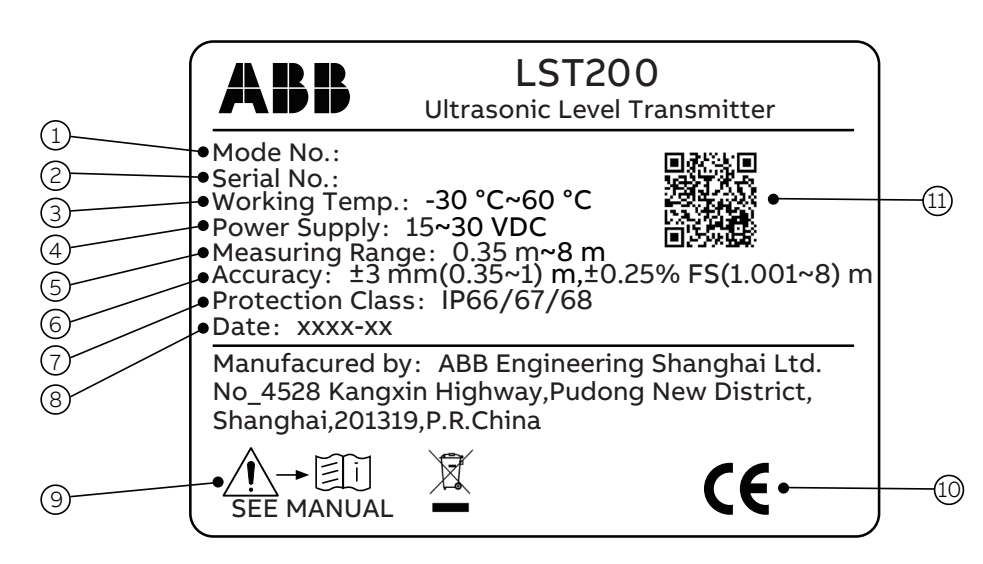

Figure 1 Product labels for LST200

- (1)Model number
- 2 Serial number for identification by the manufacturer
- 3 Working temperature
- 4 Power supply
- 5 Measuring range
- 6) Accuracy
- $\overline{7}$ Protection type according to EN 60529
- (8) Year / Month of manufacture
- 9 Alarm sign (read the instruction before using it)
- (10) CE mark
- 1 QR code linked to more LST200 instructions

## 2 Introduction

#### Basic principles of LST200 measurement

The LST200 is a microprocessor-based ultrasonic level transmitter that transmits ultrasonic pulses the direction of the product surface. When some of the energy is reflected and travels back towards the sensor, by measuring the time (t) elapsed between the initial pulse and the reflected one, the electronics can calculate the distance (D).

#### D=vXt/2

v is the velocity of the sound which would be affected by the intrinsic property of transmitting media and temperature. The temperature compensation function is introduced to ensure the measuring stability.

Using the empty distance (E, enter by user), the device will calculate the product level (L) accordingly:

L=E-D

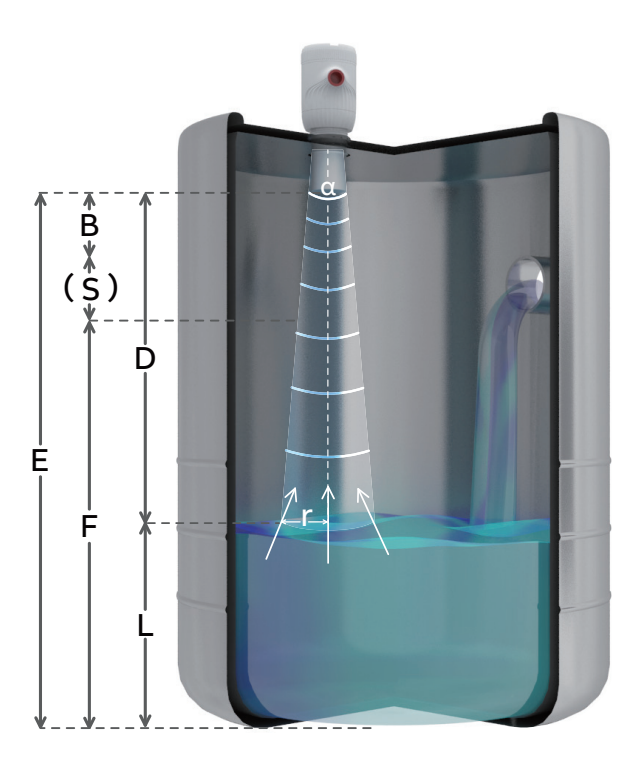

Figure 2: Ultrasonic measurement principle

# About this guide

This user guide is intended for personnel using LST200 instruments for routine monitoring. It contains installation, usage, maintenance, and troubleshooting instructions. Read this guide carefully before working with the instrument. For personnel and system safety, and for optimum performance, make sure that you thoroughly understand the contents of this document before installing, using or maintaining the instrument. This guide does not contain detailed information on all available models or every conceivable event that may occur during setup, operation, and maintenance work.

# First look

Below is a first look at the main components of the LST200 instrument:

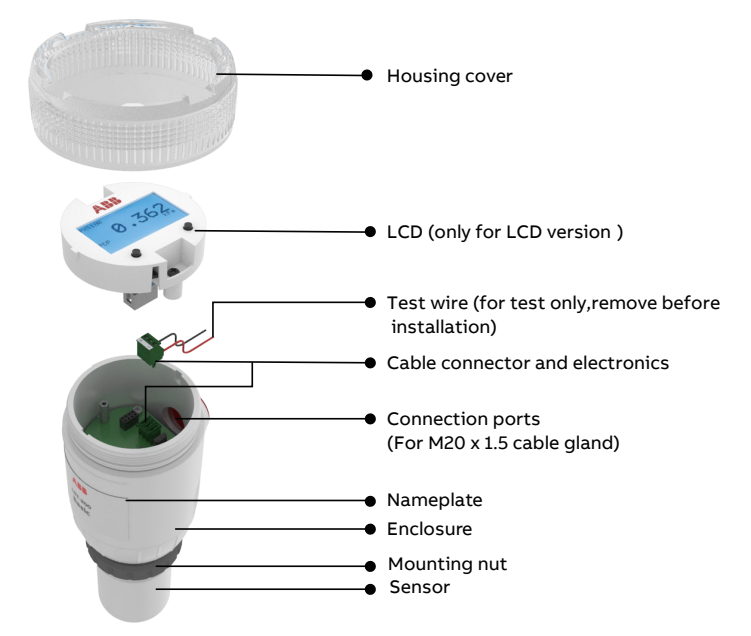

Figure 3: Main components of LST200

# As shipped

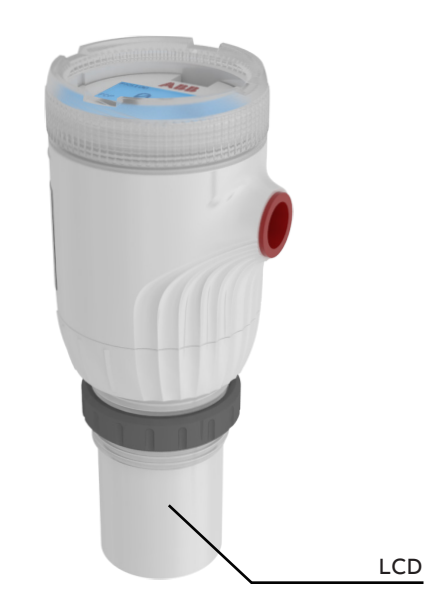

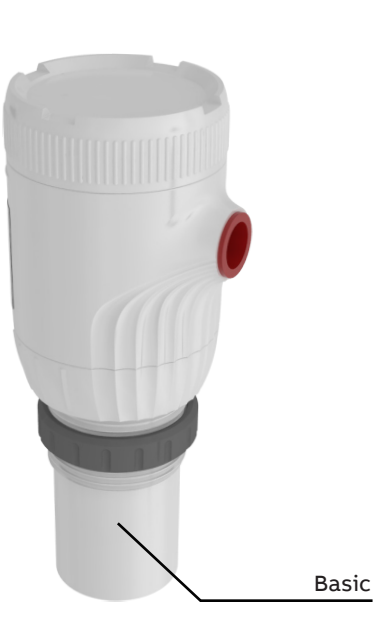

Figure 4: Basic (without LCD) and LCD version

### **Basic installation procedure**

Here are the basic installation steps described in this guide. The following chapters provide more details.

1. Access and properly secure the installation site (provide protection against chemicals, mains power down, etc.).

2.Mount LST200 on flanges of brackets.

3.Connect LST200 to the mains.

4. Power up and configure the instrument (configuration can also be done before mounting for demanding sites).

### Intended use

The instrument is designed for use exclusively within the values stated on the name plates and within the technical limit values specified on the data sheet.

Technical limit values that must be observed at all time are:

- The maximum working pressure and temperature may not be exceeded
- The electrical specifications must be observed
- The enclosure material's compatibility with the process must be evaluated

ABB will gladly support you in evaluating the application but cannot accept any liability in doing so. Operators must strictly observe the locally applicable national regulations with regard to installation, function tests, repairs, and maintenance of electrical devices.

# 3 Mounting the LST200

The following pages explain how to proceed with a typical physical installation of your LST200 instrument. Keep in mind that there are numerous possible installation scenarios; this documentation cannot cover them all. However, all efforts have been made to properly indicate the main challenges associated with such an installation.

# Safety first

# 

For personnel and system safety, and to ensure optimum performance, make sure that you thoroughly understand the content of this guide, and especially the Safety chapter, before installing, using and maintaining the instrument. Carefully plan any installation, modification or repair before actually proceeding.

### General installation requirements

When installing the LST200 level transmitter in your application, the following guidelines should be considered.

Ensure the instrument is installed within recommended temperature (-30 to 60 °C (-22 to 140 °F)) and pressure (-4 to 44 psi(-0.25 to 3.0 bar)) ratings.

- Supply voltage at the instrument terminals must be between 15-30 VDC for basic version and 19-30 VDC for LCD version
- The sensor must be installed as perpendicularly as possible to the surface being measured
- Avoid installing the instrument in a location where vibration may be present during operation
- Mount with a clear line-of-sight to the target surface
- If installed in a cylindrically shaped vessel, ensure that the sensor is installed just above the lowest point in the tank. This allows measurements to be taken as the tank approaches empty
- Use the mounting kit to raise the instrument above the highest point in the tank
- Close the unit after wiring with proper cable gland (M20 x 1.5 threaded entry) in order to maintain IP66/IP67/IP68 ingress protection

# 

Cables, cable glands must comply with the degree of protection IP66/IP/67/IP68.

It is the costumers' responsibility to use appropriate cable glands, lubes and/or sealants for the cable entry ports. ABB does not assume any responsibility for cable glands or adapters that do not meet the above requirements. The installer assumes responsibility for any other type of sealing medium used.

For more details, please refer to the datasheet and mounting details below in this chapter.

# Gathering the necessary tools

To proceed with the installation of an LST200 instrument, you may need some basic tools such as:

- The M2.5 flat head screwdriver for the power wire connector screws
- The screwdriver for HMI cross screw M3
- Configuration interface cable if you need to configure the device using a PC through the ABB FIM tool with FDI package (see page 22 of this guide for order code)
- Safety footwear and goggles
- Protective gloves
- ESD protection equipment

### Accessing the location

# **A** DANGER

The installation area must be secured. If necessary, tape off all limits of approach to the installation area and ensure that all personnel understands the risks associated with the installation procedure.

# 

Only gualified and authorized personnel should be put in charge of the installation, electrical connection, commissioning, operation, and maintenance of the instrument. These personnel must hold the necessary qualifications and authorizations, such as training or instruction, to operate and maintain devices or systems in accordance with safety engineering standards regarding electrical circuits, aggressive media, and adequate safety systems, based on local and national safety standards, i.e., building codes, electrical codes, etc.

# 

The instrument can be operated with aggressive media. As a result, serious injury or significant property damage may occur if this device is operated incorrectly.

Any process media released may cause severe injuries.

Provide adequate protection and training against all chemicals involved in the work environment.

# 

Prior to using the instrument, material safety data sheets (MSDS) of all products being monitored must be available at all times for users' safety.

## Dimensions

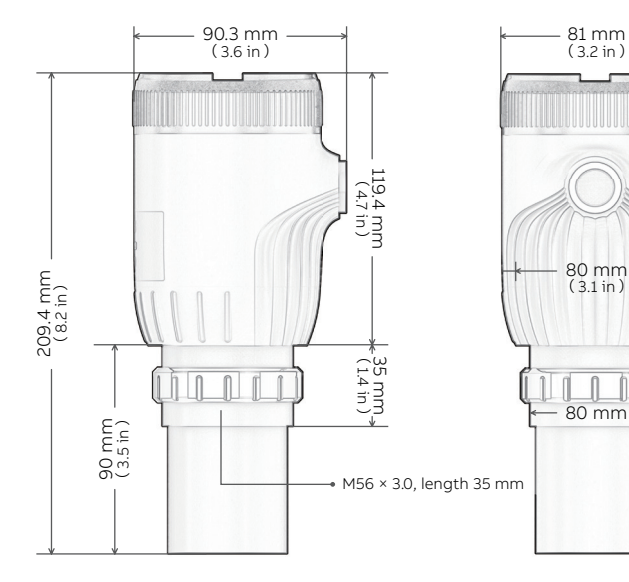

**Figure 5: Dimensions** 

# Installation

The LST200 transmitter can be mounted directly on a tank/ flange using either a nut or a sleeve.

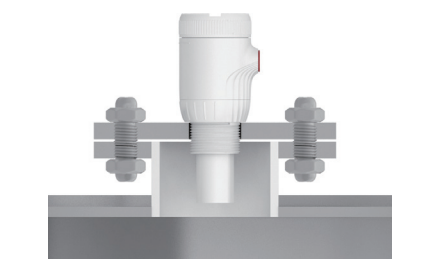

Using the thread

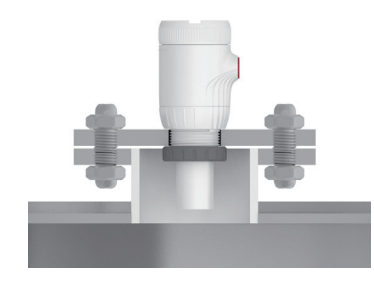

Using the nut

Figure 6: Direct mounting variations

# Mounting with bracket

For open channel or basin, a mounting bracket may be needed, (Order code see page 22)

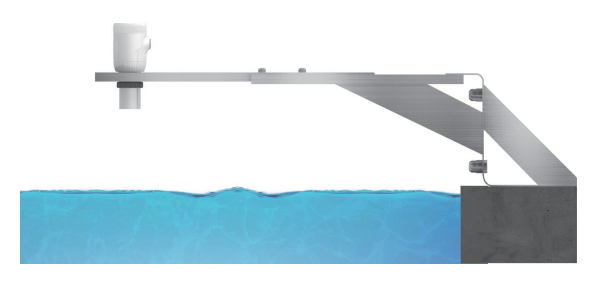

Floor mounting

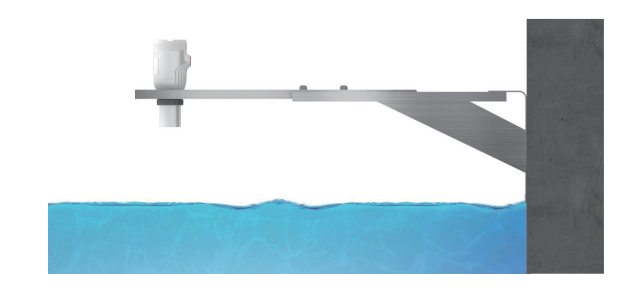

Wall mounting

Figure 7: Mounting with bracket

# Typical level measurements installation

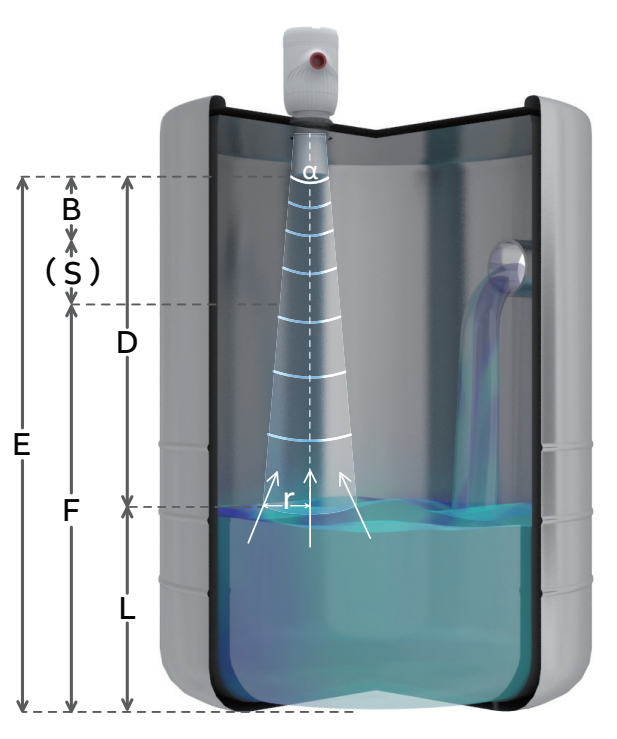

Figure 8: Typical installation and key parameters

# Nozzle installation

For easier installation or keeping a safety distance "S" between the blanking area and upper range limits (URV), you may need the help of a pipe nozzle to install the instrument at a certain height. The interior of the nozzle must be smooth without burrs or joints and a 45-degree angle edge would be ideal to minimize the disturbance. The limits of the nozzle are as below:

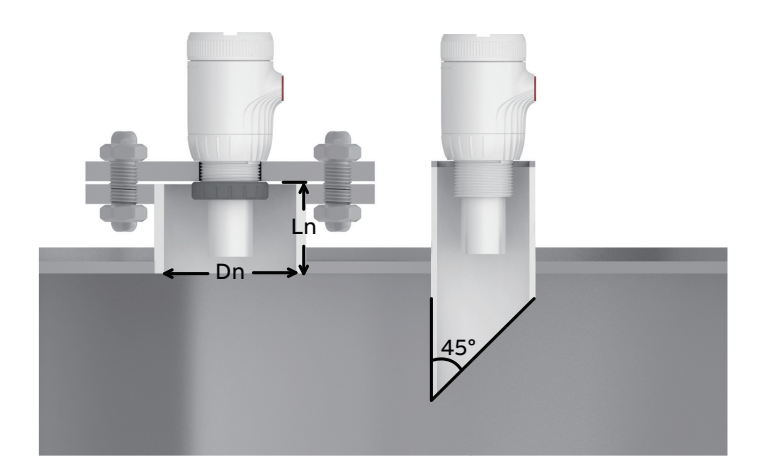

Figure 9: Nozzle installation

| В | Blanking area      | Should be set ≥ 350 mm, signals<br>within this area would be ignored                                                                                                    |
|---|--------------------|----------------------------------------------------------------------------------------------------|
| D | Distance           | Distance from sensor surface                                                                                                    |
| E | Empty distance     | Max. 8 m, set according to the distance from tank bottom to sensor                                                                                                    |
| L | Level              | Level from tank bottom<br>(defined by empty distance) sensor                                                                                                    |
| F | Full range (Span)  | Set according to the user's 100%<br>output point. Leaving a safety<br>distance 'S' from blanking area is<br>suggested.                                                                         |
| α | Emitting angle 10° | Detection range reference - avoid<br>obstructions (filling water,<br>switches, weld seam) in this range.<br>Reference for best performance;<br>distance from the tank bottom to<br>the sensor: |
|   |                    | D=8 m, r=694 mm D=6 m, r=519 mm<br>D=5 m, r=431 mm D=4 m, r=344 mm<br>D=2 m, r=169 mm D=1 m, r=81 mm                                                                                           |

| Nozzle dimension<br>(Dn) | Max. length<br>(Ln mm) |  |
|--------------------------|------------------------|--|
| DN80/3"                  | 180                    |  |
| DN100 /4"                | 225                    |  |
| DN150 /6"                | 345                    |  |
| DN200 /8"                | 450                    |  |
| DN250/10"                | 800                    |  |
| DN300/12"                | 1500                   |  |

### To avoid false echoes

A PE or PVC pipe may be needed to guide the ultrasound when the false echoes from the obstacles were strong, and the recommended pipe inner diameter is no less than 150 mm (300 mm if there are joints for longer pipe). Note: A vent is needed on the upper side of the pipe.

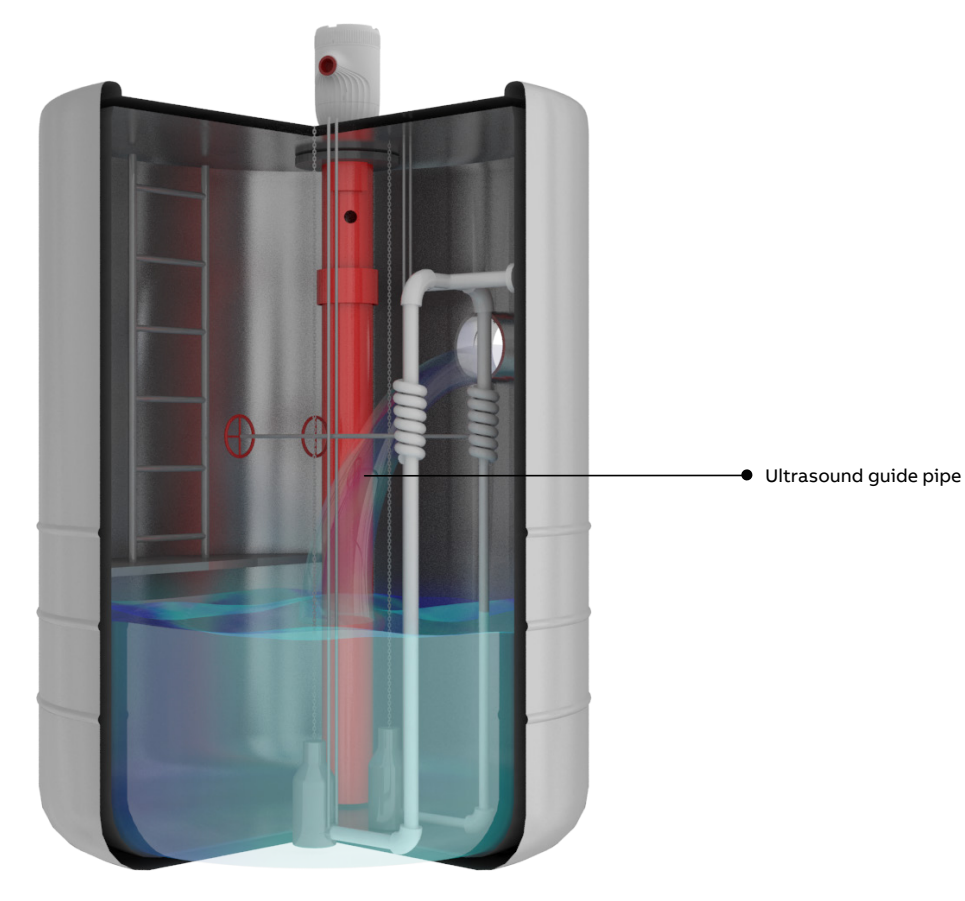

Figure 10: Ultrasound guide pipe installation

# 4 Electrical connections

#### Before installation

- Ensure the LST200 is not plugged in to any power supply
- Installation engineers must statically discharge themselves or use a wrist strap before connecting cables to the LST200
- Check the LST200 power supply to ensure that it does not exceed the permitted range
- When the terminal cover of the LST200 is open, protect the inside of the transmitter against the ingress of dust and moisture

# 

All connections must be established in a de-energized state. Before working on the circuit, secure the breaker to prevent any accidental power-up.

### Typical LST200 connection

The LST200 is a two-wire loop-powered device that can be connected directly with a DCS or PLC. Setup can be performed either through the LCD display or on a PC or laptop.

# 

The HART protocol is an unsecured protocol. The intended application should be assessed to ensure that the protocol being used is suitable before implementation.

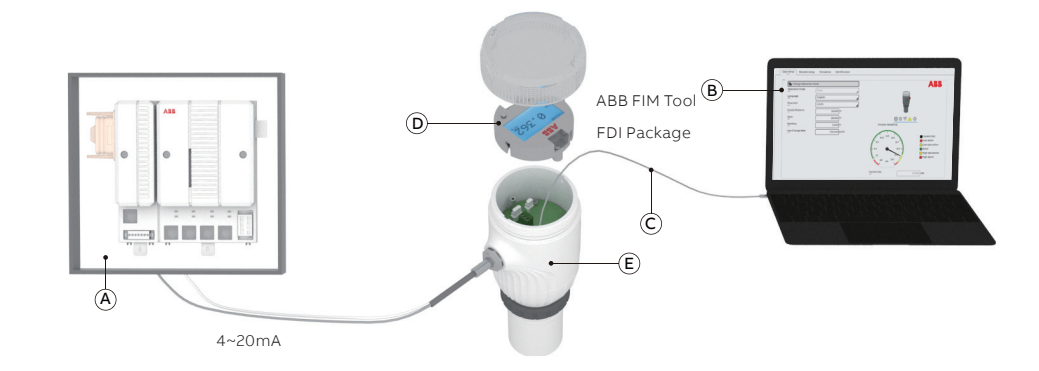

#### Figure 11: Typical connection

- (A) DCS or PLC
- (B) Computer with configuration software (through ABB FIM tool with FDI package)
- (C) Interface cable (specially designed for LST200, see order code in page 22)
- D LCD
- (E) LST200

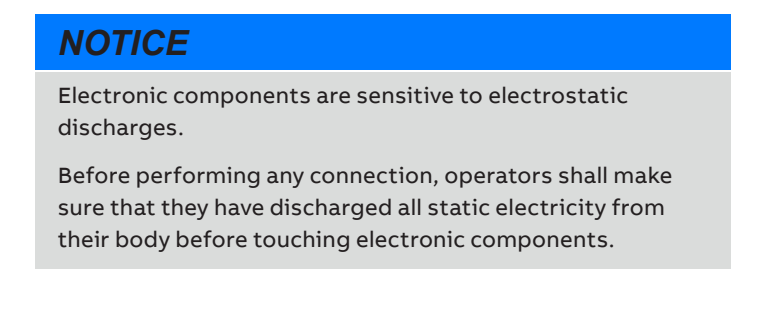

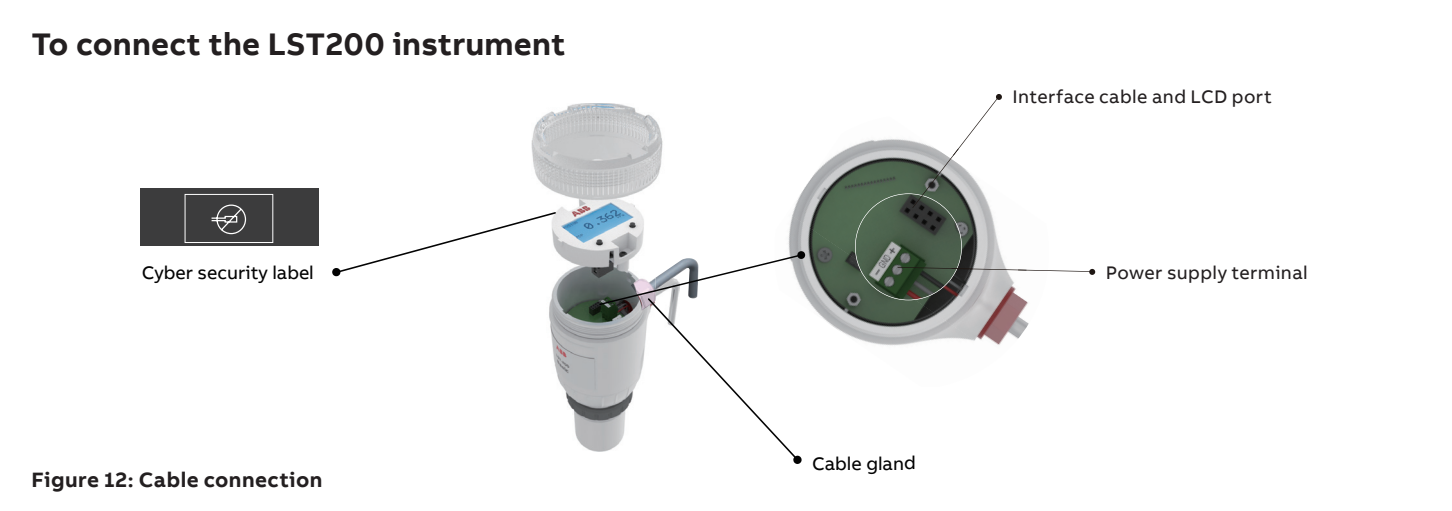

# NOTICE

After an interval of several weeks, increased force will be required to remove the housing cover. This situation is normal and is caused by the type of gasket used.

After power-on, there would be 50 seconds or less before LST200 fully started.

Wire the transmitter as follows:

- 1. Remove the temporary plastic cap from the electrical connection port
- 2. Remove the housing cover and the LCD (for LCD option)
- 3. Remove the green terminal with + mark
- 4. Route the connection cable through the cable gland and the electrical connection port
- 5. Connect the positive lead to the + terminal, and the negative lead to the - terminals. Connect the shielding layer to GND if possible
- 6. Reconnect the green terminal
- 7. For LCD version, put back the LCD and paste the cyber security label to cover one of the LCD screws
- 8. Put back the housing cover. Turn it so as to seat the O-ring into the housing, then continue tightening by hand until the cover contacts the housing
- 9. Power up the instrument by switching on the circuit breaker

# 5 Configuring the instrument

Once the LST200 instrument is physically installed and properly powered, you might need to configure the various parameters to better suit your needs if they go beyond the default configuration.

Your LST200 instrument comes configured with certain default parameters (default empty distance: 8 m, span: 7.65 m), but you still need to select certain options and set specific values for your instrument to work as you expect.

After start-up, the indicator shows the current PV value and percentage. You can push the right button to enter the main menu and the left button for diagnostic information if errors existed. In the Main menu, use the left button for scrolling and the right button for entering values.

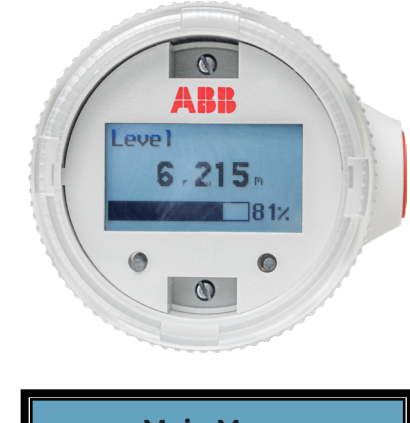

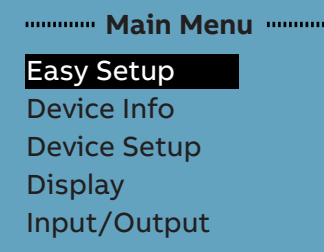

Figure 13: LCD and menu

# Configuring using the Easy Setup menu

The most common configuration parameters are summarized in the Easy Setup menu. This menu provides the quickest way to configure the device.

Tips:

- After you set the empty distance and span, the 0% (4 mA point) and 100% (20 mA point) will link to 0mm (bottom of the tank) and the span value you entered. If you want to change the mapping, go to the "Input/Output" menu.
- Max change rate can help you ignore the sudden level change (like damping). This could be used when unexpected obstacles and noise randomly occur. Be careful that the real change might be ignored if the value was set too small. Disable this function by setting the value to '0'.
- For your reference: Very Slow: <1 cm/min ,Slow: <5 cm/</li> min,Medium: <25 cm/min ,Fast: 1 m/min ,Very Fast: <5 m/min.

| Easy Setu       | p |
|-----------------|---|
| Language        |   |
| Operation Mode  | 5 |
| Length Unit     |   |
| Empty Distance  |   |
| Span            |   |
| Blanking        |   |
| Max change rate | 9 |

| Language        | English, Chinese                                     |
|-----------------|------------------------------------------------------|
| Operation Mode  | Level Mode, Flow Mode, Volume Mode, Distance<br>Mode |
| Length Unit     | m, cm, mm, feet, inch                                |
| Empty Distance  | 0 to 9600 mm                                         |
| Span            | 2 mm to(Empty Distance-Blanking)                     |
| Blanking        | 350 mm to(Empty Distance-Span)                       |
| Max change rate | 0 to 720 m/h                                         |

# **Further configuration**

The following shows the main function that can help you further configure your LST200 instrument.

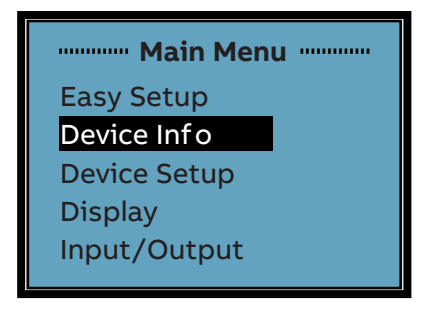

Device: Product Code, Serial No., Calibration Date, Calibration Location, Manufacturer, Street, City, Phone Device Version: Firmware Version, HW Version, Boot Version

| Main Menu                   |
|-----------------------------|
| Easy Setup                  |
| Device Info                 |
| Device Setup                |
| Display                     |
| Input/Output                |
|                             |
|                             |
| ······ Device Setup ······· |

**Basic Setting** 

Unit Setting

Totalizer

#### **Basic Setting**

| Operation Mode              | Level Mode, Flow Mode, Volume Mode  |
|-----------------------------|-------------------------------------|
| Empty Distance              | 0 to 9600 mm                        |
| Span                        | 2 mm to (Empty Distance – Blanking) |
| Blanking                    | 350 mm to (Empty Distance – Span)   |
| Max change rate             | 0 to 720 m/h                        |
| Max Power Level             | 1 to 5                              |
| Min Power Level             | 1 to 5                              |
| Reset to Factory<br>Default | -                                   |

Changing the Max and Min Power level is not recommended because the LST200 can smartly increase or decrease the strength of the ultrasound power depending on the strength of the echo. Setting a proper power level can further ensure a stable output when the echo is not stable due to disturbance like strong turbulence or vapor.

#### Unit Setting

| Length Unit      | m, cm,mm,feet,inch yard                                                                                                    |
|------------------|----------------------------------------------------------------------------------------------------|
| Flow Unit        | m3/s, m3/min, m3/h, m3/d/ft3/s, ft3/min, ft3/h,<br>ft3/d,L/s, L/min, L/h,USGps, USGpm, USGph,USGpd<br>UKGps, UKGpm,UKGph UKGpd, MILGpd |
| Totalizer Unit   | m3, ft3, L, USG, UKG                                                                                                    |
| Volume Unit      | t3, L, USG, UKG                                                                                                    |
| Temperature Unit | Kelvin, Celsius, F                                                                                                    |
| Change Rate Unit | m/s, m/h,inch/min,feet/min                                                                                                    |
|                  |                                                                                                    |

### Totalizer

| nterval Overflow Num     | Read Only                         |
|--------------------------|-----------------------------------|
| nterval Totalizer        | Read Only                         |
| Overall Overflow Num     | Read Only                         |
| Overall Totalizer        | Read Only                         |
| Overflow Threshold       | 10 E+9,10 E+8,0 E+7,10 E+6,10 E+5 |
| Reset Interval Totalizer |                                   |
| Enable Totalizer         |                                   |

#### Note:

A flow totalizer is a running total of how much liquid has passed by the sensor within a given time. To enable totalizer function, the first step is to enable the flow function.

| Main Menu    |
|--------------|
| Easy Setup   |
| Device Info  |
| Device Setup |
| Display      |
| Input/Output |
|              |

| anguage       | English, Chinese   |
|---------------|--------------------|
| acklight Mode | Dynamic, always On |

| Main Menu    |  |
|--------------|--|
| Easy Setup   |  |
| Device Info  |  |
| Device Setup |  |
| Display      |  |
| Input/Output |  |
|              |  |

Link the 4mA (0%) and 20mA (100%) to specific value. By default, 4mA is linked to 0mm and 20mA is linked to span value.

| 350 to 11000 mm        |
|------------------------|
| 350 to 11000 mm        |
| 350 to 11000 mm        |
| 350 to 11000 mm        |
| 0 to 9999990000.0 m3/h |
| 0 to 9999990000.0 m3/h |
| 0 to 9999990000.0 m3   |
| 0 to 9999990000.0 m3   |
|                        |

#### Setting calibration parameters

Should configuration not be enough to meet your needs, you will have to calibrate your instrument and enter specific values to perform this calibration. The following pages explain how to do this.

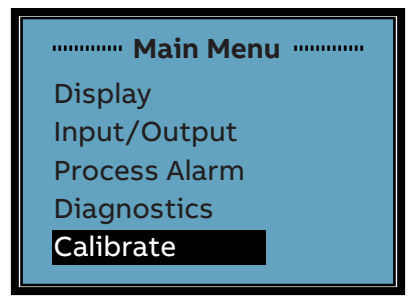

There are 4 options you can choose for calibration:

- Temp. Compensation: Enabled by default and you can read the temperature through 'Sensor Temperature 'menu
- Dry: You can match the sensor point to expected output without checking the actual level

| Calibration / Dry  | Value range   | Description                                |
|--------------------|---------------|--------------------------------------------|
| Lower Sensor Point | 0 to 11000 mm | Lower sensor point for level calibration   |
| Upper Sensor Point | 0 to 11000 mm | Upper sensor point for level calibration   |
| Lower Level Point  | 0 to 11000 mm | Lower level point for level calibration    |
| Upper Level Point  | 0 to 11000 mm | Upper level point for<br>level calibration |

• Wet: You can match the sensor point to expected output when the LST200 measures the actual level

| Calibration / Wet   | Value range   | Description                                        |
|---------------------|---------------|----------------------------------------------------|
| Lower Sensor Point  | Ready only    | Result lower sensor point for<br>level calibration |
| Upper Sensor Point  | Ready only    | Result upper sensor point for<br>level calibration |
| Lower Level Point   | 0 to 11000 mm | Lower level point for level calibration            |
| Upper Level Point   | 0 to 11000 mm | Upper level point for level calibration            |
| Wet Calibrate Lower |               | Wet calibrate lower sensor point                   |
| Wet Calibrate Upper |               | Wet calibrate upper sensor point                   |

· Linearization table: By setting up a linearization table, mapping the relationship between Level and Volume/Flow in advance, the volume or flow can be calculated according to the level value.

Note: the table should be filled in an increasing trend

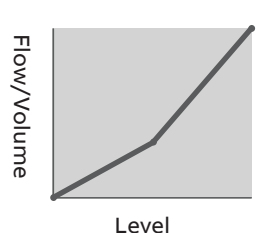

| Linearization       | Value range               | Description                                           |
|---------------------|---------------------------|-------------------------------------------------------|
| Active Table        | Disable, Enable           | Enable or disable the<br>linearization table          |
| Max Flow            | 0 to 9999990000.0<br>m³/h | The maximum flow value of the channel                 |
| Max Volume          | 0 to 9999990000.0<br>m3   | The maximum volume of the vessel                      |
| Linearization Size  | 2 to 32                   | The number of points to be used for the Linearization |
| Linearization Table | -                         | Linearization Table configuration interface           |

### Maintenance and troubleshooting

- No user/operator adjustments inside LST200 instruments are necessary or recommended by ABB. Service tasks that are not explained in this documentation are to be performed at the factory by qualified service personnel only.
- Contact ABB for any additional information, or in the event of specific problems not covered in this user guide.
- If the LST200 instrument is malfunctioning in any way, the LCD displays specific event messages designed to help you identify and understand the situation.
- When an event happens, a message consisting of an icon and text appears at the bottom of the LCD.
- This short message gives you a quick indication of the nature of the situation at hand. The text beside the icon provides information about the potential source of the problem.
- All these text messages are saved in a diagnostic history. You can browse through this diagnostics history and clear this history when all events have been accounted for.
- Below is a list of the event codes that your LST instrument might display, should a problem arise. The first letter of the code refers to NAMUR codes:
- F: Failures
- S: Function check
- C: Out of specifications
- M: Maintenance request

# Diagnostics

# Diagnostic History

Clear History Waveform Echo Threshold

| Error no. / Range         | Text on the LCD display         | Cause                                                                                       | Remedy / Spare part                                                                |  |
|---------------------------|---------------------------------|---------------------------------------------------------------------------------------------|------------------------------------------------------------------------------------|--|
| F200.004<br>Process       | Primary variable exceeds limit  | Primary variable exceeds limit                                                              | Confirm the process variable and take action for limit exceeding                   |  |
| M011.031<br>Operation     | Incorrect Sensor Charge Voltage | The charger voltage is not enough<br>to drive the sensor                                    | Restart the device. If the condition persists contact service for a replacement    |  |
| M010.032<br>Operation     | Incorrect voltage for device    | Incorrect voltage for proper device operation                                               | Check power supply                                                                 |  |
| S082.033<br>Process       | Amb. Temp Out of Range          | Environmental conditions exceed<br>acceptable device operating conditions                   | Check ambient temperature                                                          |  |
| S081.034<br>Process       | Sensor temperature exceed       | Sensor conditions exceed acceptable<br>device operating conditions                          | Check sensor temperature                                                           |  |
| S020.035<br>Process       | Primary Variable exceeds range  | Primary variable exceeds range                                                              | Confirm Primary Variable and take action for range exceeding                       |  |
| C150.036<br>Configuration | Data Simulation Warning         | One or more measurement values are<br>in simulation mode                                    | Confirm measurement values should be in simulation mode                            |  |
| C151.037<br>Configuration | Alarm Simulation Warning        | Alarms are in simulation mode                                                               | Confirm alarm should be in simulation mod                                          |  |
| F221.039<br>Electronics   | Primary Current Uncertain       | Calibration data is not correct                                                             | Contact the ABB service to format the EEPROM                                       |  |
| F223.040<br>Electronics   | Electronics ROM Failure         | Program memory test failed                                                                  | Restart the device. If the condition persists<br>contact service for a replacement |  |
| F222.041<br>Electronics   | Electronics ROM Failure         | Electronics memory test failed                                                              | Restart the device. If the condition persists contact service for a replacement    |  |
| C160.042<br>Electronics   | NV Data Write Error             | Electronics EEPROM memory is<br>corrupted                                                   | Restart the device. If the condition persists contact service for a replacement    |  |
| S080.043<br>Processt      | Current is in saturation level  | Current saturated high or low                                                               | Check process conditions and/or device configuration                               |  |
| M051.044<br>Electronics   | External Flash Error            | Electronics flash memory is<br>corrupted                                                    | The electronics must be replaced                                                   |  |
| F225.045<br>Electronics   | NV Data illegal                 | Data in Electronics EEPROM memory<br>is out of the range                                    | Contact the ABB service to format the EEPROM                                       |  |
| F220.046<br>Electronics   | NV Data Not Integrate           | e Data in Electronics EEPROM memory<br>is not integrate Contact the ABB service to format t |                                                                                    |  |
| F230.047<br>Sensor        | Sensor Signal Lost              | No echo detected from the sensor                                                            | No echo detected from the sensor Check Process                                     |  |

# Diagnosing from a waveform

Most echo-related problems can also be diagnosed with the help of the integrated waveform display.

Waveform management is performed from the Diagnostics menu.

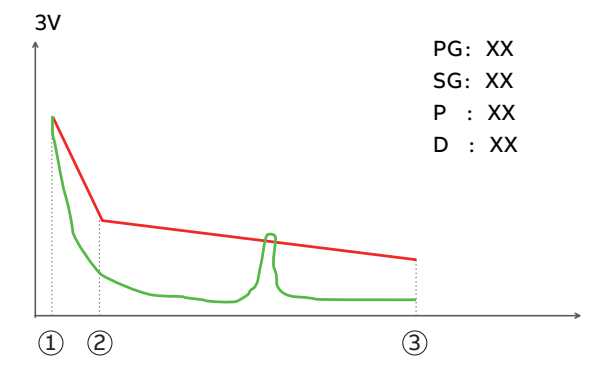

Figure 14: Waveform introduction

- 1 Blanking/Threshold Start
- 2 Threshold Middle
- ③ Empty/Threshold End

#### NOTE:

- Any echo before the blanking should be disregarded as it will be ignored by the transmitter
- Red line is the threshold (3 threshold points can be adjusted by user in Echo Threshold menu). Green line is the Echo waveform
- If Green line is beyond the threshold, the position in X axis is the instant distance, which is also displayed at D: xx
- PG, SG are the values of the two-level gains to driver the sensor
- P is the power level to drive the sensor
- PG, SG and P will be automatically adjusted by the algorithm according to operating conditions and this is called "GAP technology" that will ensure the instrument always works at its best condition with proper signal strength

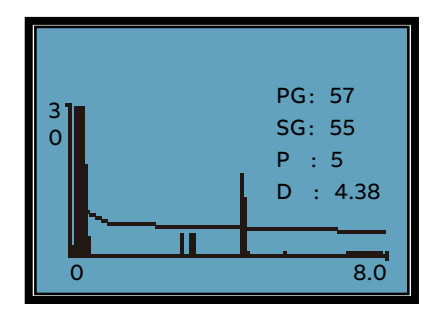

# 6 Configuring using the ABB FIM with LST200 FDI package

ABB's Field Information Manager (FIM) software employs Field Device Integration (FDI) technology and is equipped with highperformance and innovative graphical user interface that helps technicians to effectively work with the process instrumentation.

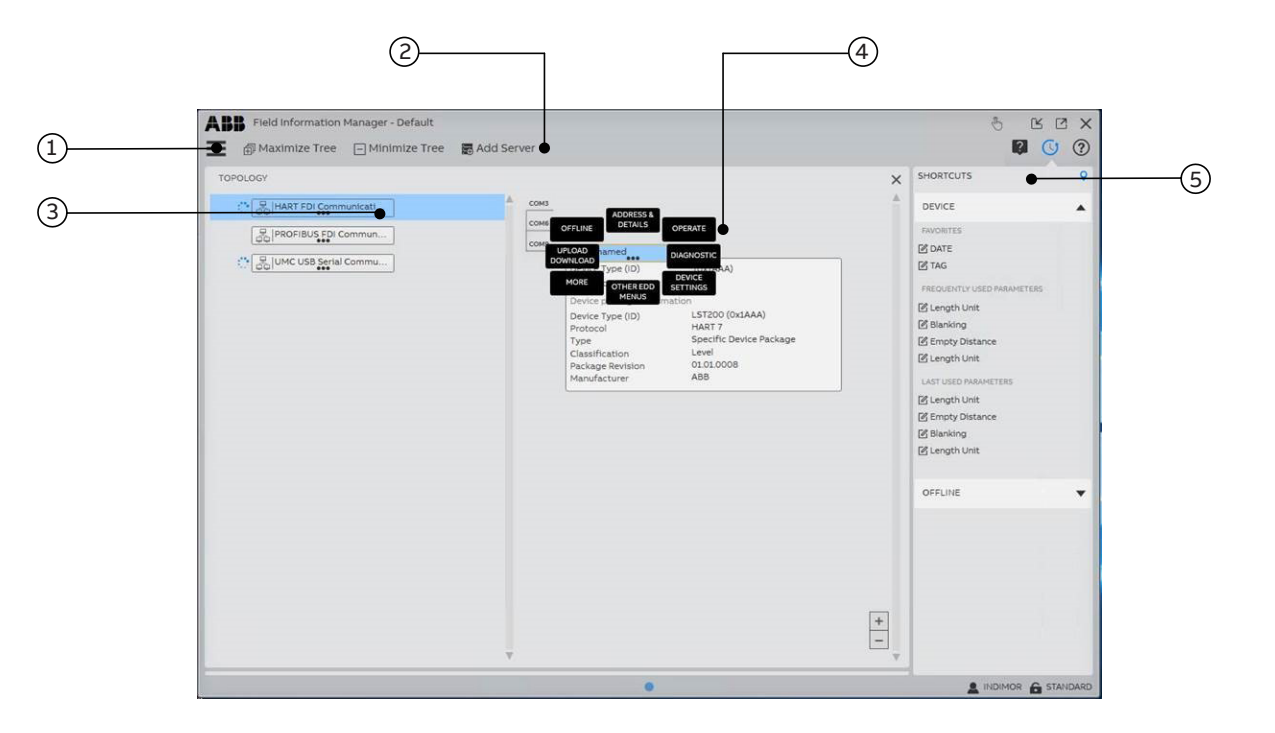

#### Figure 15: Interface of ABB FIM software

- 1 Tools Menu button
- 2 Top menu, consisting of links to add a new
- (3) Communication Server and
- maximize/minimize the Topology Tree
- Communication Server Tile Context Menu, available (4) with a click on [...] icon of the Device Tile
- (5) Easy Access Wizard

Before starting the FIM software, make sure the device is powered up and the connection via LST200 interface cable is good

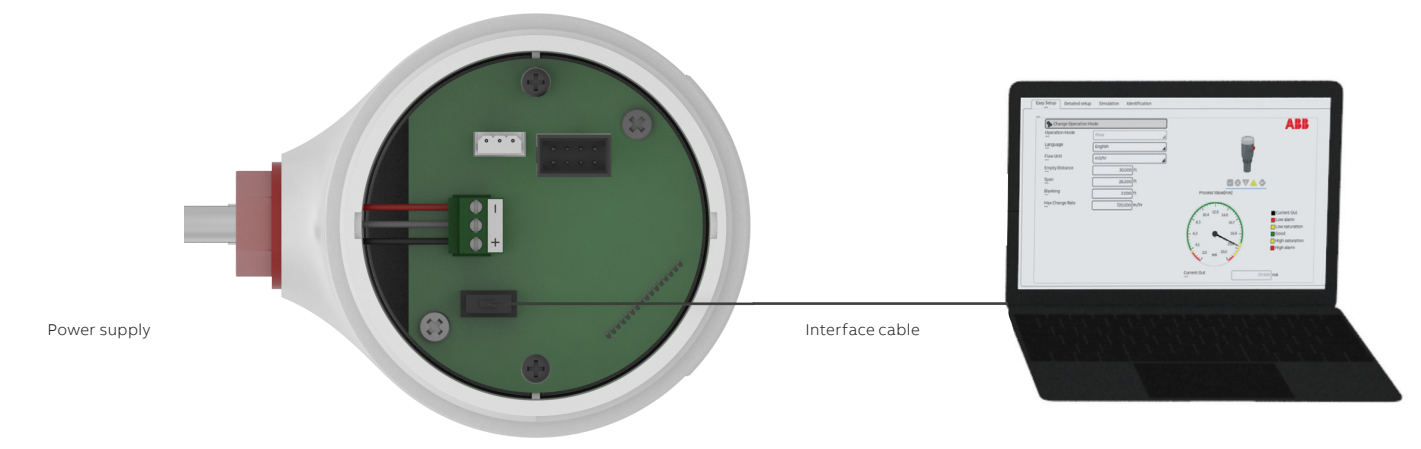

Figure 16: Interface cable connection

The followings are basic steps that help you to setup the software:

• Download the FIM software and follow the instruction in below link

https://new.abb.com/control-systems/fieldbus-solutions/ fim/free-trial-software

- Download the LST200 FDI package in below link https://new.abb.com/products/measurement-products/zh/ lst200-language
- Open FIM software and upload FDI package through Main Menu ->Device catalog -> Import
- Switch FDI language: Main Menu ->Options -> Language Options

Note: After Selection of language, close FIM and open again

- Go to Topology -> Check if the device is connected and FDI package is detected
- Start the LST200 setup through Entry menus, available with a click on [...] icon of the Device Tile

| TOPOL          | .OGY      | TOPOLOGY             | ced 0)          |                |                   |                  |                  |                  | ×     |
|----------------|-----------|----------------------|-----------------|----------------|-------------------|------------------|------------------|------------------|-------|
|                |           |                      | YMANUFA         |                | <b>∀</b> PROTOCOL | ♥ CLASSIFI       | TYPE             | <b>TREVISION</b> | Y     |
|                | ŵ         | PARTICOL CONTINUE    | A88             | ABB Repository | HART              | Pressure         | Specific EDD     | 120              | 1.*.* |
| DEVICE CATALOG |           | DEVICE CATALOG       | A88             | ABB Repository | HART 5            | Pressure         | Specific Device  | 01.00.00         | 1.*.* |
|                | _         |                      | A88             | A88 Repository | HART 7            | Pressure         | Specific EDD     | 110              | 1.*.* |
|                |           | (visible 45/43 selec | A88             | ABB Repository | HART 5            | Pressure         | Specific Device  | 01.00.00         | 1.*.* |
|                | E VEEDA   | (GalA07)             | A88             | A88 Repository | HART 7            | Pressure         | Specific Device  | 00.00.50         | 2.*.* |
|                | L VILV    | - W (0x1A06)         | A88             | A88 Repository | HART 7            | Pressure         | Specific Device  | 01.00.00         | 1*.*  |
|                |           | EC (0x 0031)         | A88             | A88 Repository | HART              | Analytic         | Specific EDD     | 110              | 1.*.* |
|                |           | ITC (0x0033)         | A88             | ABB Repository | HART              | Analytic         | Specific EDD     | 110              | 1     |
| DASHE          | SOARD     | (3000x0) 3 T3        | A88             | ABB Repository | HART              | Analytic         | Specific EDD     | 110              | 1     |
|                | 兩         | FH (010030)          | A88             | ABB Repository | HART              | Analytic         | Specific EDD     | 110              | 1     |
|                | _         | 0 (0x3404)           | A88             | ABB Repository | PROFIBUS PA       | Analytic         | Specific Device  | 01.00.00         | 1.1.1 |
| CONFI          | GURATION  | 0 (0+0060)           | A88             | ABB Repository | HART              | Actuator         | Specific EDD     | 110              | 1     |
|                | - 62      | (OxIABD)             | A88             | ABB Repository | HART 7            | Actuator Electro | Specific Device  | 01.01.00         | 2.*.* |
|                |           | (OstAlato)           | A88             | ABB Repository | HART 7            | Actuator         | Specific EDD     | 210              | 2     |
| PROJE          | CTS       | 00 (0x0013)          | ABB             | ABB Repository | HART              | Flow             | Specific EDD     | 0.6.0            | 0.*.* |
|                |           | (OxtAAO)             | ABB             | ABB Repository | HART 7            | Flow Coriolis    | Specific Device  | 01.02.01         | 1     |
|                |           | (0x001E)             | ABB             | ABB Repository | HART              | Flow             | Specific EDD     | 010              | 0.*.* |
| OPTIO          | NS        | ) (0x001E)           | ABB             | ABB Repository | HART              | Flow             | Specific EDD     | 120              | 1.*.* |
|                |           | 1/FSS400 (0x149F)    | ABB             | ABB Repository | HART 7            | Flow             | Specific EDD     | 120              | 1.1.1 |
|                | ¢         | 2/FSS400 (0x1443)    | ABB             | ABB Repository | HART 7            | Flow             | Specific EDD     | 13.0             | 1*.*  |
| FXIT           |           | 3/F55400 (0x2443)    | ABB             | ABB Repository | HART 7            | Flow             | Specific EDD     | 1.4.0            | 1.*.* |
|                |           | IC (0x0082)          | ABB             | Local          | HART 5            | Universal        | Generic Device P | 01.00.00         | All 5 |
|                | P         | IC (0x1A82)          | ABB             | Local          | HART 7            | Universal        | Generic Device P | 02.00.00         | All 5 |
| U              | U GENER   | C (OXLAS2)           | ABB             | Local          | HART 7            | Universal        | Generic Device P | 02.00.0006       | All 5 |
| 0              | GENER     | NC (0x9700)          | ABB             | Local          | PROFIBUS PA       | Universal        | Generic Device P | 01.00.00         | All 5 |
| 0              | tis HRT I | FDI Communicati      | Thorsis Technol | Local          | HART              | Network Compo    | Specific Device  | 1.0.13           | Not   |
| 0              | 1 isPro F | DI Communicati       | Thorsis Technol | Local          | PROFIBUS DP       | Network Compo    | Specific Device  | 10.6             | 1.*.* |
| 0              | C LST200  | 0 (OxIAAA)           | ABB             | Local          | HART 7            | Level            | Specific Device  | 01.01.000555     | 1.7.7 |
| 0              | C LST200  | 0 (OxIAAA)           | ABB             | Local          | HART 7            | Level            | Specific Device  | 01.01.0008       | 1.1.1 |
| 0              | C LST200  | (AAAA)               | ABB             | Local          | HART 7            | Level            | Specific Device  | 01.01.0006       | 1.*.* |
| 0              | E 151500  | 0 (0+1443)           | ABB             | ABB Repository | HART 7            | Level            | Specific EDD     | 110              | 1.*.* |
| 0              | Profine   | etCommServer         | ABB             | Local          | PROFINET          | Network Compo    | Specific Device  | 21.8503          | Not   |

#### Figure 17: Upload LST FDI package to ABB FIM software

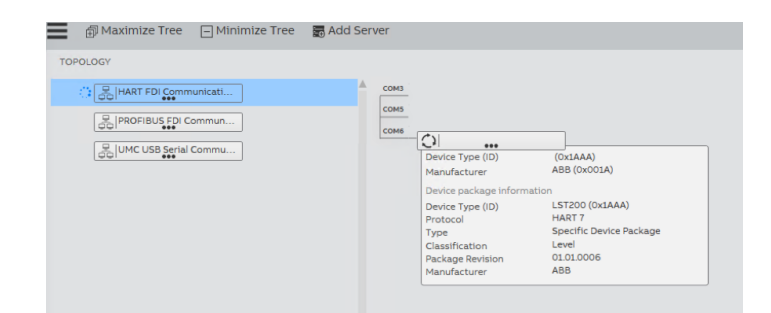

Figure 18: Topology menu

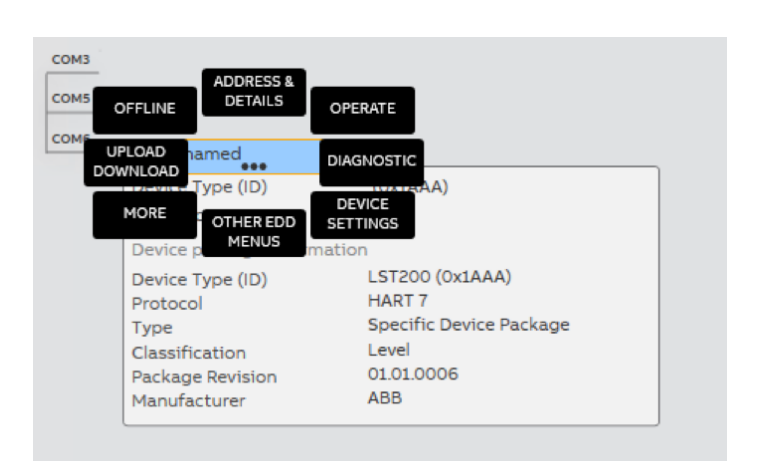

Figure 19: Entry menus

# 7 Spare parts and accessories

| Ordering code   | Description                                                               |
|-----------------|---------------------------------------------------------------------------|
| 3KXL065041U0100 | Small L-shape bracket assembly,wall<br>mounted(350 mm)                    |
| 3KXL065041U0200 | Extendable bracket assembly,wall<br>mounted(547~732 mm)                   |
| 3KXL065041U0400 | Small L-shape bracket assembly,floor<br>mounted(350 mm)                   |
| 3KXL065048U0300 | Extendable bracket assembly,floor<br>mounted(547~732 mm)                  |
| 3KXL065057U0100 | Anti-water pad for heavy condensation application                         |
| 3KXL065068U1800 | LCD (For configuring LST200 if you choose No LCD option or as spare part) |
| 3KXL065113U0100 | Interface cable for configuring LST200 with computer                      |

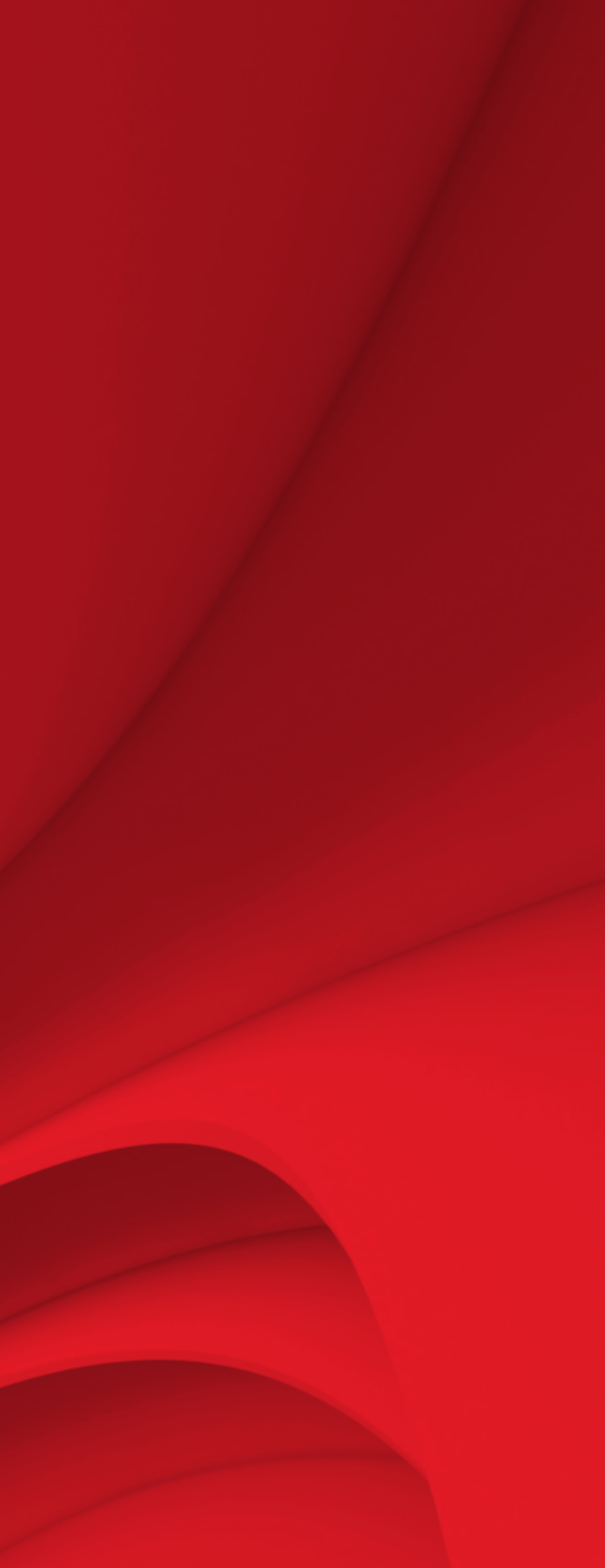

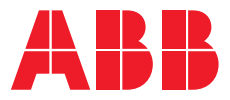

ABB Engineering (Shanghai) Ltd. Measurement & Analytics

No. 4528, Kangxin Highway, Pudong New District Shanghai, 201319, P.R. China Tel: +86(0) 21 6105 6666 Fax: +86(0) 21 6105 6677 Mail: china.instrumentation@cn.abb.com **abb.com/level** 

Service Hotline: +86 400 620 9919 Service e-mail: instrumentservice.abbchina@cn.abb.com

We reserve the right to make technical changes or modify the contents of this document without prior notice. With regard to purchase orders, the agreed particulars shall prevail. ABB does not accept any responsibility whatsoever for potential errors or possible lack of information in this document.

We reserve all rights in this document and in the subject matter and illustrations contained therein. Any reproduction, disclosure to third parties or utilization of its contents – in whole or in parts – is forbidden without prior written consent of ABB.